## E-imza Yenileme İşlemleri.

ilk e-imza istendikten sonra kullanım süresi Kamu Sertifikasyon Merkezi tarafından 3 yıl olarak belirlenmiştir. Bu sürenin dolmasına 3 ay kala kullanıcının eposta adresine ve cep telefonuna yenilemeyle ilgili uyarı mesajı iletilmektedir. Bu süre içerisinde e-imza kullanan personelimizin e-imza süresi dolmadan en geç 1 ay önce görevine devam ediyor ve e-imza isteme şartlarını taşıyorsa e-imza yenileme işlemi yapması gerekmektedir.

Bu hususuta e-imza yenileme için yapılması gerekenler.

E-imzası bulunan ve ilimiz personellerinden görevine devam edenlerin e-imza başvuruları onaylanacaktır. Onaylama işlemi için MEBBİS kayıtları dikkate alınacağından görevlendirmesi bitmiş, uzatıldığı halde e-personel modülüne işlenmemiş personellerin e-imza uzatma istekleri onaylanmayacaktır. Bu durumda olan personellerin il, ilçe milli eğitim özlük birimleriyle görüşerek durumlarının güncellenmesini sağlamaları gerekmektedir.

## Yenileme için yapılması gerekenler.

1- E-imzanızı bilgisayarınıza takıp https://portal.kamusm.gov.tr/bp/meb.go adresine giriş yapınız. Karşınıza çıkan formu doldurup devam ediniz.

|                                                                | usm.gov.tr/bp/meb.go                                                           | C Q Arama                                                                      | 🚖 自 🖊                       | <b>^ 9</b> 3          |
|----------------------------------------------------------------|--------------------------------------------------------------------------------|--------------------------------------------------------------------------------|-----------------------------|-----------------------|
| dolu Üniversitesi B 🤠 ED                                       | UHEP 2014 (Ek Ders 🔸 Ka                                                        | ımu SM®, Elektronik 🛞 MEB E                                                    | IYS 🛞 TT Sanal Santral Gir  | riş S 🛞 İlsisWeb      |
|                                                                |                                                                                |                                                                                |                             |                       |
| (am) / 1/                                                      | C                                                                              |                                                                                |                             |                       |
| sm Kan                                                         | nu Sertif                                                                      | ikasyon Me                                                                     | erkezi                      |                       |
| 💽 Man                                                          | nu serui                                                                       | IKASVOIT M                                                                     |                             |                       |
|                                                                |                                                                                |                                                                                |                             |                       |
|                                                                |                                                                                |                                                                                |                             |                       |
| Nitelikli Elek                                                 | tronik Sertifik                                                                | ka Başvurusu                                                                   |                             |                       |
| Nitelikli Elektronik Sertifik                                  | a Başvurusu > Kullanıcı Giriş                                                  | i                                                                              |                             |                       |
|                                                                |                                                                                |                                                                                |                             |                       |
| Milli Editim Bak                                               | anlığı E-imza Ba                                                               | svuru Portalı Kullan                                                           | ici Girisi                  |                       |
| Milli Lgilin Dak                                               | anugi L-imza Da                                                                | șvulu Pol cali Rullali                                                         | ici dil iși                 |                       |
| <ol> <li>Aşağıdaki alana T.</li> </ol>                         | C. Kimlik Numaranızı ve s                                                      | sicil numaranızı yazarak "Giriş"                                               | butonuna basınız.           |                       |
| <ol> <li>T.C. Kimlik Numar</li> <li>Basyuru formunu</li> </ol> | asını bilmeyenler buradan<br>doldurma esnasında sorula                         | kimlik numarasını öğrenebilirler<br>ırınız icin <b>bilgi@kamusm.gov.t</b>      | r adresine mail atabilir va | a da <b>444 5 576</b> |
| telefonumuzdan Ç                                               | ağrı Merkezimizle irtibata g                                                   | geçebilirsiniz.                                                                | ,                           |                       |
|                                                                |                                                                                |                                                                                |                             |                       |
|                                                                |                                                                                |                                                                                |                             |                       |
|                                                                |                                                                                |                                                                                |                             |                       |
|                                                                |                                                                                | 101-                                                                           |                             |                       |
|                                                                |                                                                                | x4aky                                                                          |                             |                       |
|                                                                | Resimdeki Yazıvı G                                                             | x4aky                                                                          |                             |                       |
|                                                                | Resimdeki Yazıyı G<br>Kimlik No                                                | x4aky                                                                          |                             |                       |
|                                                                | Resimdeki Yazıyı G<br>Kimlik No<br>Ad                                          | x4aky<br>iriniz : x4aky<br>: Hasan                                             |                             | 1                     |
|                                                                | Resimdeki Yazıyı G<br>Kimlik No<br>Ad<br>Soyad                                 | x4aky<br>iriniz keaky<br>Hasan<br>Altu                                         |                             |                       |
|                                                                | Resimdeki Yazıyı G<br>Kimlik No<br>Ad<br>Soyad<br>Doğum Yeri                   | x4aky<br>Iriniz : właky<br>Hasan<br>Altu<br>Kozluk                             |                             |                       |
|                                                                | Resimdeki Yazıyı G<br>Kimlik No<br>Ad<br>Soyad<br>Doğum Yeri<br>Doğum Yeri     | x4aky<br>iriniz złaky<br>Hasan<br>Altu<br>Kozluk<br>01.07                      |                             | ]                     |
|                                                                | Resimdeki Yazyı Gi<br>Kirmiir. No<br>Ad<br>Soyad<br>Doğum Yeri<br>Doğum Tarihi | x4aky<br>iriniz z4aky<br>Hasan<br>Atu<br>Kotuk<br>10.07<br>Giris               |                             | ]                     |
|                                                                | Resimdeki Yazıyı G<br>Kirmik No<br>Ad<br>Soyad<br>Doğum Yeri<br>Doğum Tanhi    | x4aky<br>iriniz : k4aky<br>: Hasan<br>: Altu<br>: Kozluk<br>: 01.07<br>Giriş : |                             | ]                     |
|                                                                | Resimdeki Yazıyı G<br>Kimilik No<br>Ad<br>Soyad<br>Doğum Yeri<br>Doğum Tarihi  | x4aky<br>iriniz : vtaky<br>Hasan<br>Altu<br>Kozłuk<br>61.07<br>Girig           |                             |                       |
|                                                                | Resimdeki Yazıyı G<br>Kimilik No<br>Ad<br>Soyad<br>Doğum Yeri<br>Doğum Tarihi  | x4aky<br>iiniz : vaky<br>Hasan<br>Altu<br>Kozłuk<br>01.07<br>Giris             |                             |                       |

2- Karşınıza gelen formdaki bilgilerinizi kontrol ederek varsa değişen bilgilerinizi güncelleyip formu onaylayınız.

| telikli Elektronik Se<br>Ikli Elektronik Sertifika Basverusu - Ki                                           | ertif                | ika Başvuru Fo                                                    | mu                                             |                  |
|----------------------------------------------------------------------------------------------------|----------------------|-------------------------------------------------------------------|------------------------------------------------|------------------|
| ş <b>vuru Formu</b><br>İşağıda yazlı bölün bilgilerin doğru ol<br>İşgilere göre şahama bir nitelikli elektr | duğunu,<br>onik sert | , aksi halde doğacak bütün za<br>Efika hazırlanmasını talep ederi | rarlandan sorumlu olduğumu beyan ede<br>m.     | rim. Bu formdaki |
| Başvuru Bilgileri                                                                                           |                      |                                                                   |                                                |                  |
| Başvuru Nedeni                                                                                              | •                    | Yenileme r                                                        | )<br>ar brin Littlet America, adaptici sarinis |                  |
| Kart Okuyucu Tipi                                                                                           | •                    | [İstenmedi v]                                                     | 7                                              |                  |
| Sertifika Süresi                                                                                            | •                    | 3YI 🤍                                                             | 9                                              |                  |
| Kişisel Bilgiler                                                                                            |                      |                                                                   |                                                |                  |
| Kimlik No                                                                                                   | •                    | 542                                                               |                                                |                  |
| Adı                                                                                                    | •                    | HASAN                                                             |                                                |                  |
| Soyadı                                                                                                    |                      | ALTUN                                                             |                                                |                  |
| Doğum Yeri                                                                                                  | •                    |                                                                   |                                                |                  |
| Doğum Tarihi                                                                                                | •                    | 12                                                                |                                                |                  |
| Güvenlik sözcüğü nedir ?                                                                                    | •                    | •••••                                                             | 0                                              |                  |
| Güvenlik sözcüğü (Tekrar)                                                                                   | •                    | •••••                                                             | C)                                             |                  |
| Kurum Bilgileri                                                                                             |                      |                                                                   |                                                |                  |
| Kurum Adı                                                                                                   | •                    | BATMAN MILLİ EĞİTİM                                               | MÜDÜRLÜĞÜ                                      |                  |
| Kurum Sicil No                                                                                              |                      | Rurum Adi hatali ise Jüşfen kurumunu                              | ala Respine poçiniz.                           |                  |
| Cahshān Birim                                                                                               | 1                    | 372                                                               |                                                |                  |
| (Invan                                                                                                    |                      | Destek nizmeteri                                                  |                                                | 10               |
| Kurum / Birim Adresi                                                                                        |                      | I mil alitim mild                                                 |                                                |                  |
| k                                                                                                    |                      | BATMAN                                                            | Ø                                              |                  |
| liçe                                                                                                    | •                    | BATMAN MERKEZ                                                     | 9                                              |                  |
| Posta Kodu                                                                                                  | •                    | 72050 (*)                                                         |                                                |                  |
| İletişim Bilgileri                                                                                          |                      |                                                                   |                                                |                  |
| Eposta                                                                                                    |                      | hasanaltunal@hotmail.com                                          | n                                              | en .             |
| İş Telefonu                                                                                                 | •                    | (488)                                                             | Dahili 🕨 📖                                     |                  |
| Cep Telefonu                                                                                                | •                    | (530)                                                             | Mobil Operatör Tip 🕨 🛐                         | URKCELL 🗸        |
| Ev Telefonu                                                                                                 | •                    | (488)                                                             |                                                |                  |
| Pilai Fanah                                                                                                 |                      | CENNER OSMS @Har ik                                               | ini (E-posta+SMS) (%                           |                  |

Batman İl Milli Eğitim Müdürlüğü – Tevfik EDİS

3- Gelen ekranda gönder diyerek cep telefonunuza doğrulama kodunun gelmesini bekleyiniz.

| Nitelikli Ele                                        | ktronik Serti                                          | ifika Başvurusu                                           |                                              |                              |
|------------------------------------------------------|--------------------------------------------------------|-----------------------------------------------------------|----------------------------------------------|------------------------------|
| Nitelikli Elektronik Sert                            | ifika Başvurusu > Kullanıcı                            | Giriși                                                    |                                              |                              |
|                                                      | т                                                      | elefon Numaranız :                                        | 530                                          |                              |
| Başvuru işleminizi y<br>için <sup>"</sup> GÖNDER" bu | rapabilmeniz için yukarıda<br>xonuna basınızı SMS gönd | ı belirtilen cep telefonuna, SMS (<br>lerimi ücretsizdir. | Dnay Kodu gönderilecektir.                   | SMS Onay Kodunun gönderilmes |
| Eğer yukarıdaki n                                    | ımara size ait <mark>d</mark> eğilse, 444 !            | 5 576 numaralı telefondan, Çağr                           | Merkezimi <mark>z il</mark> e iletişime geçi | niz.                         |
|                                                      |                                                        | Gönder                                                    |                                              |                              |
|                                                      |                                                        |                                                           |                                              |                              |
|                                                      |                                                        |                                                           |                                              | $\square$                    |

4- Gelen doğrulama kodunu ilgili yere girerek Tamam butonuna tıklayınız.

| Nitelikli Ele<br>Itelikli Elektronik Serti | ktronik Sertifika Başvurusu<br>Fika Başvurusu > Kullanıcı Girişi                                                                                               |  |
|--------------------------------------------|----------------------------------------------------------------------------------------------------|--|
|                                            | Cep telefonunuza gelen SMS Onay Kodunu Giriniz<br>SMS Onay Kodunuzun Geçerliği İçin Kalan Süre<br>285<br>Saniye<br>SMS Doğrulama Kodu: •••••• Ţ<br>Tamam İptal |  |
|                                            |                                                                                                    |  |

5- Gelen ekranda mevcut e-imzanız bulunduğundan "**Yöntem 1: E-imzalı Başvuru**" seçeneğine tıklayarak devam ediniz.

| Nitelikli Elekti<br>Nitelikli Elektronik Sertifika B | ronik Sert             | ifika Başvurusu                               |                              |             |
|------------------------------------------------------|------------------------|-----------------------------------------------|------------------------------|-------------|
| Basvuru Formu ve                                     | e Sertifika S          | ahibi Taabhütnamesi İmzalaı                   | na Yönteminin B              | elirlenmesi |
| Doldurmuş olduğunuz ba                               | aşvuru formunu ve      | buna ait FORM-001-042 Kamu SM Nitelikli Elekt | onik Sertifika Sahibi Taahhi | ütnamesi'ni |
|                                                      | Jinini seçerek inizala | yynic.                                        |                              |             |
| Yöntem 1 : E-İmz                                     | allBaşvuru             | Yöntem 2 : Islak İmzalı Başvuru               |                              |             |
|                                                      |                        |                                               |                              |             |
|                                                      |                        |                                               |                              |             |

6- Gelen uyarı ekranında "Continue " butonuna tıklayarak devam ediniz.

| Jito             | ecurity Warning |                                                                                                    | ×        |      |
|------------------|-----------------|----------------------------------------------------------------------------------------------------|----------|------|
| itelikli El      | Do you wa       | nt to Continue?                                                                                                    |          |      |
| Аşаğıc           | The connection  | on to this website is untrusted.                                                                                                    | a        | ayar |
| takiiid          |                 |                                                                                                    |          |      |
|                  |                 | Website: https://portal.kamusm.gov.tr:443                                                                                                    |          |      |
| Kiml             | <u>(•</u> )     |                                                                                                    |          |      |
|                  | Note: The cer   | tificate is not valid and cannot be used to verify the identity of this website.                                                                                                    |          |      |
| Adit             | More In         | formation                                                                                                    |          |      |
| Kuru             |                 | Continhe                                                                                                    | Cancel   |      |
|                  |                 | Conditie                                                                                                    | Caricer  |      |
| Kuru             |                 |                                                                                                    |          |      |
| Kuru<br>İmzalan  | an İçerik       | Aşağıda yazılı bütün bilgilerin doğru olduğunu, aksi halde doğacak bütün zararlardan                                                                                                    |          |      |
| Kuru<br>İmzaları | an İçerik       | Aşağıda yazılı bütün bilgilerin doğru olduğuru, aksi halde doğacak bütün zarafardan<br>sorumu olduğuru beyan ederim.<br>Bu formdali bilgilere göre şahama bi rıntaklık elektronik sertifika hazırlanmasın talep                                                                                                    | ^        |      |
| Kuru<br>İmzaları | an İçerik       | Aşağıda yazılı bütün bilgilerin doğru olduğunu, aksi halde doğacak bütün zarafardan<br>sorumu olduğumu beyan ederim.<br>Bu formdaki bilgilere göre şahsma bir ntalikli elektronik sertifika hazırlanmasın talep<br>ederim.<br>AD:HASAN                                                                                                    |          |      |
| Kuru             | an İçerik       | Aşağıda yazılı bütün bilgilerin doğru olduğunu, aksi halde doğacak bütün zarafardan<br>sorumu olduğumu beyan ederim.<br>Bu formdaki bigilere göre şahsma bir ntalikli elektronik sertifika hazırlanmasın talep<br>ederim.<br>AD:HASAN<br>SOYAD:ALT<br>TC KINILK MURARASI:S4                                                                             | <u> </u> |      |
| Kuru<br>İmzələn  | an İçerik       | Aşağda yazılı bötün biglierin döğru olduğumu, aksi halde doğacak bötün zarafardan<br>sonumlu olduğumu beyan ederim.<br>Bu formdaki bigliere göre şahsıma bir nitelikli elektronik sertifika hazırlanmasını talep<br>aderim.<br>ADIHASAN<br>TC KINILK NUMARASI:S4<br>EPOSTA:hasa<br>GÜVENLIK SOZCUĞUS                                                    |          |      |
| Kuru<br>İmzələn  | an İçerik       | Aşağıda yazılı bürün biglilerin döğru olduğumu, aksi halde doğacak bütün zarafardan<br>sorumlu olduğumu beyan ederim.<br>Bu formdaki biglilere göre şahama bir nitelikli elektronik sertifika hazıfanmasın talep<br>ederim.<br>DIHASAN<br>SOYADAK NUMARASI SA<br>EDOST Arhasa<br>GÜVENLIK SOZCUĞUS"<br>ADRES<br>SOYADAK DUBATMAN MILLI EĞİTİM MÜDÜRLÜĞÜ | -        |      |
| Kunu<br>İmzələn  | an İçerik       | Aşağda yazılı bitin biğilerin döğru olduğunu, eksi halde doğacak bitin zarafardan<br>sorumlu olduğunu beyan ederim.<br>Bu formdaki biğilere göre şəhsmə bir nitelikli elektronik sertifika hazırlarımasını talep<br>ederim.<br>ADHASAN<br>SOYADATI KIMARASIISA<br>GÜVENLİK SOZCUĞUIS <sup>®</sup><br>ADRES<br>KURUM ADI:BATMAN MILLİ EĞITIM MÜDÜRLÜĞÜ   | ~        |      |

7- E-imza kartınızın bilgisayara takılı olması gerekmektedir. Gelen ekrandan imzala butonuna tıklayıp kart tipini AKİS olarak seçerek devam ediniz. Gelen ekrandan e-imza şifrenizi girerek formu imzalayınız. (e-imza şifreniz genelde 6 haneli sayıdır. Kişisel şifrenizle karıştırmayınız. 3 defa hatalı girmemeye dikkat ediniz)

| elikli Flekt                                      | ronik Sertifika Basyurusu                                                                                                    |                                |
|---------------------------------------------------|----------------------------------------------------------------------------------------------------|--------------------------------|
| di Elektronik Sertifika                           | Başvurusu > Kullanıcı Girişi                                                                                                    |                                |
| ağıdaki alanda işlem ya<br>kılı olduğundan eminse | apabilmek iiçin elektronik imza sertifikanızın bilgisayarınıza <b>takılı olması</b> gerekmek<br>niz aşağıda yer alan "İmzala" butonuna basınız.                                                                                                    | tedir. Sertifikanızın bilgisay |
|                                                   | Ka İşlem Yapılacak Kart Tipi X                                                                                                    |                                |
| Kimlik Numarası                                   | 54 2 Lütfen İşlem Yapılacak Kart Tipini Seçiniz.                                                                                                    |                                |
| Adi Soyadi                                        | AKIS                                                                                                    |                                |
| Kurum                                             | BA OK Cancel                                                                                                    |                                |
| Kurumsal Eposta                                   | hasanaltunal@hotmail.com                                                                                                    |                                |
| İmzalanan İçerik                                  | Aşağıda yazılı bütün bilgilerin doğru olduğunu, aksi halde doğacak bütün zararları<br>sourmlı olduğumu beyan ederim.<br>Bu formaksi bilgilere göre şahsma bir nitelikli elektronik sertifika hazırlanmasını t<br>ederim.<br>ADHARA<br>ADHARA<br>TCHOOAL<br>TCKIMILK NUMARASI SU<br>EPOSTA-hasan<br>GÜVENLIK SÖL<br>ADRESI'n milli gölüm mid<br>KURUM ADI:BATMAN MILLI EĞİTİM MÜDÜRLÜĞÜ | lan A                          |
|                                                   | İmzala                                                                                                    |                                |

8- Başvuru İmzalama İşlemini Başarıyla Bitirdiniz ekranını görmüşseniz işleminiz bitmiş demektir.

| Nitelikli Elektro<br>Iitelikli Elektronik Sertifika B | Onik Sertifika Başvurı<br>Işvurusu > Kullanıcı Girişi | ISU |  |
|-------------------------------------------------------|-------------------------------------------------------|-----|--|
| Saşvuru Sonucu                                        |                                                       |     |  |
| Başvuru İmzalama İşler                                | ni Başarıyla Bitirildi                                |     |  |
|                                                       |                                                       |     |  |
|                                                       |                                                       |     |  |
|                                                       |                                                       |     |  |

İl DYS yöneticisi tarafından başvurunuz kontrol edilerek onaylanacaktır. Onay dan itibaren 10-15 gün içerinizde formda belirtilen adrese kurye tarafından yeni e-imza

Batman İl Milli Eğitim Müdürlüğü – Tevfik EDİS

kartınız ulaştırılacaktır. Bu süre içinde ulaşmayan kartlar için 444 55 76 kamu sertifikasyon merkezinden bilgi alabilirsiniz.